# Procedura guidata per la registrazione a servizionline.opl.it e invio delle istanze online

link: servizionline.opl.it

# Passaggio 1) Cliccare su "Istanze OnLine":

| Ordine degli | i Psicologi della                                                                                         |                                                                          | SERVIZI<br>PUBBLICI<br>Inform  | SERVIZI<br>PRIVATI<br>ativa Trattamento | ACCEDI<br>REGISTRATI<br>Dati |  |
|--------------|----------------------------------------------------------------------------------------------------|--------------------------------------------------------------------------|--------------------------------|-----------------------------------------|------------------------------|--|
| Lomburdia    | L' amminis<br>per facilitare il rapporto con i propri utenti, me<br>da cui è possibile, previa autentica; | strazione,<br>ette a disposizione que<br><b>zione</b> , accedere ai serv | sta sezione<br>vizi riservati. | del portale                             |                              |  |
|              | I servizi attualmente a                                                                                   | attivi sono i seguenti:                                                  | e senza in niti                | di orano.                               |                              |  |
|              | SERVIZI PUBBLICI                                                                                          | SERVIZI PRIVA                                                            | ATI                            |                                         |                              |  |
|              | Non sono attualmente presenti servizi pubblici.                                                           | Pagamenti Or                                                             | Line                           |                                         |                              |  |
|              |                                                                                                    | Pagamenti OnLine - p                                                     | agoPA                          |                                         |                              |  |
|              |                                                                                                    | Istanze OnLin                                                            | e                              |                                         |                              |  |
|              |                                                                                                    | Compila e invia OnLin                                                    | e la tua istanza               | a. Servzio in fase                      | e di attivazione             |  |

Passaggio 2) L'accesso al sito <u>servizionline.opl.it</u> è consentito solo con:

- \* SPID Sistema Pubblico dell'Identità Digitale;
- \* CIE Carta d'Identità Elettronica;
- \* eIDAS.

20

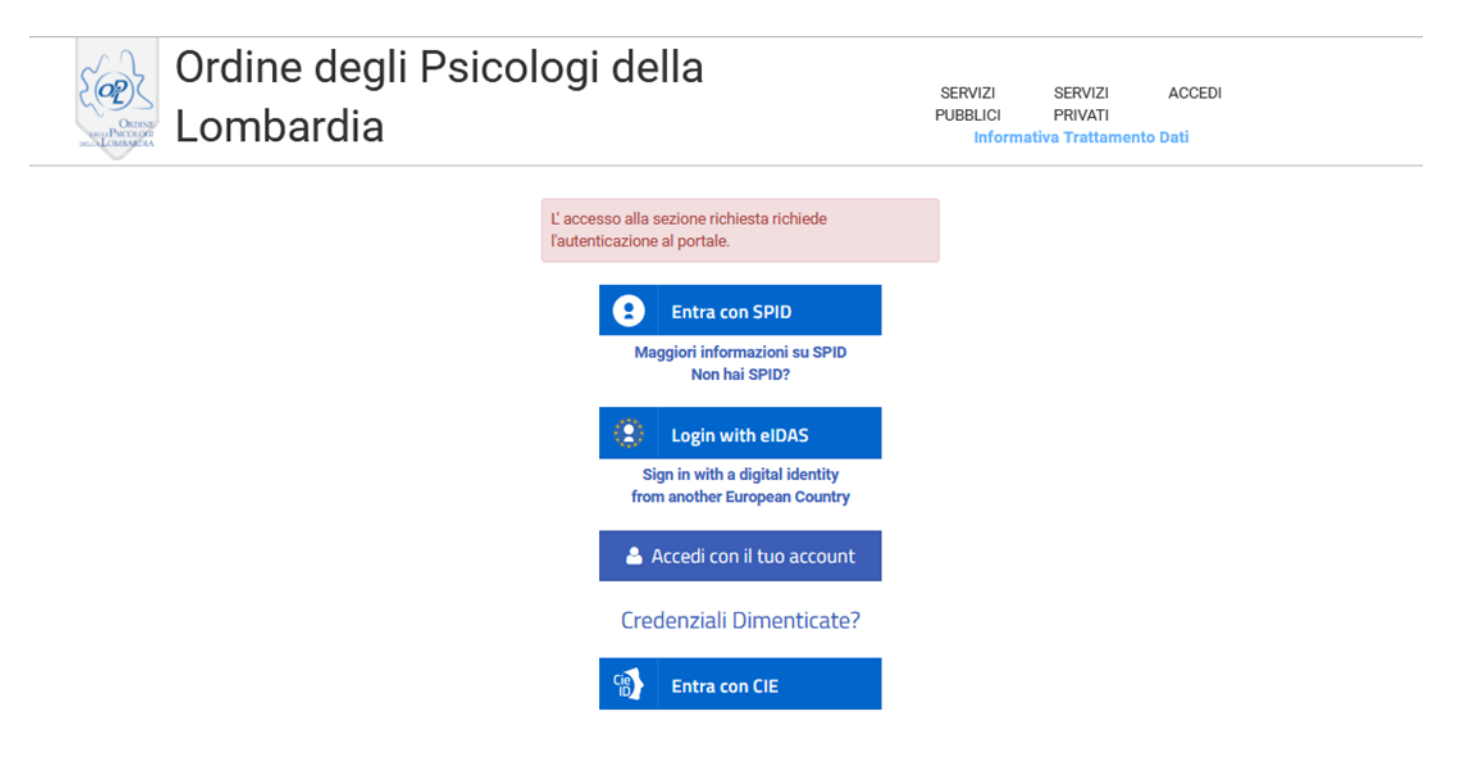

### Passaggio 3) Selezionare l'istanza interessata e compilare tutti i campi del modulo online:

| Ordine degli Psicologi della                                                                                                    | PUBBLICI                                                                                                    | PRIVATI                                                                                                    | a Trattamento D                                                                                        | L+<br>Dati                                                                                                    |
|----------------------------------------------------------------------------------------------------|----------------------------------------------------------------------------------------------------|----------------------------------------------------------------------------------------------------|----------------------------------------------------------------------------------------------------|----------------------------------------------------------------------------------------------------|
| Lombardia                                                                                                    |                                                                                                    |                                                                                                    |                                                                                                    |                                                                                                    |
| Elenco Moduli e Questionari                                                                                                    |                                                                                                    |                                                                                                    |                                                                                                    |                                                                                                    |
| Settore Tutti   Cerca Azzera                                                                                                    |                                                                                                    |                                                                                                    |                                                                                                    |                                                                                                    |
| Domanda di iscrizione all'Albo - Sezione A                                                                                                    |                                                                                                    |                                                                                                    |                                                                                                    |                                                                                                    |
| Prima di procedere alla compilazione del modulo effettuare il pagamento di 168 EUR per TCG - Tassa di Co<br>Concessioni Governative, codice della causale n.8617 rilascio (tassa erariale iscrizione Albo Psicologi). Do<br>versamento della Tassa di Concessioni Governativa di 168 EUR - Per i dipendenti pubblici: eventuale nulla c                                                                                                    | ncessione Governativa effettuato sul c/c post<br>cumenti necessari per la compilazione del mo<br>osta allo svolgimento della libera professione i                                                                                          | ale n.8003, intestato all'A<br>odulo online: - Documento<br>rilasciato dall'Amministraz                                                          | genzia delle Entra<br>d'identità - Codio<br>tione di apparten                                          | ate - Centro operativo di Pescara - Tass<br>ce Fiscale - Fototessera - Quietanza di<br>enza                                                                 |
|                                                                                                    |                                                                                                    |                                                                                                    |                                                                                                    |                                                                                                    |
| Domanda di iscrizione all'Albo - Sezione A - SOLO per iscritti alla Sezione B                                                                                                    |                                                                                                    |                                                                                                    |                                                                                                    |                                                                                                    |
| Domanda di iscrizione all'Albo - Sezione A - SOLO per iscritti alla Sezione B<br>Prima di procedere alla compilazione del modulo, munirsi dei seguenti documenti: - Documento d'identită i<br>dall'Amministrazione di appartenenza                                                                                                    | - Codice Fiscale - Fototessera - Per i dipend                                                                                                    | enti pubblici: eventuale nu                                                                                                    | lla osta allo svolç                                                                                    | gimento della libera professione rilascia                                                                                                    |
| Domanda di iscrizione all'Albo - Sezione A - SOLO per iscritti alla Sezione B<br>Prima di procedere alla compilazione del modulo, munirsi dei seguenti documenti: - Documento d'identitÀ i<br>dall'Amministrazione di appartenenza<br>Domanda di iscrizione all'Albo - Sezione B                                                                                                    | Å - Codice Fiscale - Fototessera - Per i dipend                                                                                                    | enti pubblici: eventuale nu                                                                                                    | lla osta allo svolç                                                                                    | gimento della libera professione rilascia                                                                                                    |
| Domanda di iscrizione all'Albo - Sezione A - SOLO per iscritti alla Sezione B<br>Prima di procedere alla compilazione del modulo, munirsi dei seguenti documenti: - Documento d'identită i<br>dall'Amministrazione di appartenenza<br>Domanda di iscrizione all'Albo - Sezione B<br>Prima di procedere alla compilazione del modulo effettuare il pagamento di 168 EUR per TCG - Tassa di Co<br>Concessioni Governative, codice della causale n.8177 rilascio (tassa erariale iscrizione Albo Peicologi). Do<br>versamento della Tassa di Concessioni Governativa di 168 EUR - Per i dipendenti pubblici: eventuale nulla c                                                                                     | Å - Codice Fiscale - Fototessera - Per i dipend<br>incessione Governativa effettuato sul c/c post<br>cumenti necessari per la compilazione del m<br>sta allo svolgimento della libera professione i                                        | enti pubblici: eventuale nu<br>iale n.8003, intestato all'A<br>idulo online: - Documento<br>rilasciato dall'Amministra;                          | lla osta allo svolç<br>genzia delle Entra<br>d'identità - Codi<br>iione di apparten                    | gimento della libera professione rilasci<br>ate - Centro operativo di Pescara - Tase<br>ce Fiscale - Fototessera - Quietanza di<br>enza                     |
| Domanda di iscrizione all'Albo - Sezione A - SOLO per iscritti alla Sezione B<br>Prima di procedere alla compilazione del modulo, munirsi dei seguenti documenti: - Documento didentită /<br>dal'Amministrazione di appartenenza<br>Domanda di iscrizione all'Albo - Sezione B<br>Prima di procedere alla compilazione del modulo effettuare il pagamento di 168 EUR per TCG - Tassa di Co<br>Concessioni Governative, codice della causale n.8617 rilascio (tassa erariale iscrizione Albo Peicologi). Do<br>versamento della Tassa di Concessioni Governativa di 168 EUR - Per i dipendenti pubblici: eventuale nulla co<br>Domanda di iscrizione alla sezione A con annotazione della Psicoterapia - SOLO pu | À - Codice Fiscale - Fototessera - Per i dipend<br>incessione Governativa effettuato sul c/c post<br>cumenti necessari per la compilazione del m<br>osta allo svolgimento della libera professione i<br>er chi è già stato precedentemente | enti pubblici: eventuale nu<br>iale n.8003, intestato all'A-<br>dulo online: - Documento<br>rilasciato dall'Amministra;<br>iscritto all'Albo com | lla osta allo svolç<br>genzia delle Entra<br>d'identità - Codia<br>tione di appartena<br>e Psicologo - | gimento della libera professione rilascia<br>ate - Centro operativo di Pescara - Tassi<br>ce Fiscale - Fototessera - Quietanza di<br>enza<br>Psicoterapeuta |

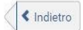

### Passaggio 6) Compilazione del modulo

- la sezione "dati anagrafici" è già compilata e contiene i dati di registrazione al portale dell'utente che sta eseguendo la procedura.
   <u>Se i dati non sono corretti, si possono aggiornare direttamente i campi riportati nel</u> modulo;
- fare attenzione ad aver compilato tutti i campi del modulo online e verificare che gli allegati non siano di dimensioni elevate;
- cliccare sul tasto "**Conferma e Procedi**" per inviare la domanda di iscrizione. <u>Attenzione: dopo</u> <u>aver confermato il modulo non è possibile apportare alcuna modifica.</u>

### È attiva anche la funzione "Salva Bozza"

- июп conseguni tramite ministero dena Giusuzia,
 - titoli conseguiti ai sensi degli artt. 32, 33, 34 e 35 della Legge n.56/1989.
 (4a) Le abilitazioni conseguite tramite Ministero della Salute hanno 2 anni di validità ai finidella richiesta dell'iscrizione all'Albo.

(5) L'iscritto è tenuto a comunicare all'Ordine ogni variazione in merito al nulla osta dichiarato.

(6) Chinon è già intestatario di un indirizzo di Posta Elettronica Certificata, dopo l'avvenuta comunicazione di iscrizione all'Albo, può procedere a farne richiesta al CNOP - Consiglio Nazionale dell'Ordine degli Psicologi.La richiesta si effettua registrandosi all'area riservata del sito www.psy.it, accedendo al serviziodedicato. L'indirizzo PEC, che viene rilasciato in maniera gratuita, deve essere comunicato all'OPL inserendolo autonomamente nel proprio pannello personale all'Interno dell'Area riservata del sitowww.opl.it

(7)Dopo aver compilato e confermato il modulo è necessario scaricarlo e apporre la firma digitalmente o manualmente.

### Tabella Importi Dovuti

|   | Codice  | Descrizione                                | Importo         |
|---|---------|--------------------------------------------|-----------------|
| 1 | diritti | Quota nuova iscrizione per l'anno in corso | € 75,00         |
| 1 | bollo   | Imposta di bollo (include bollo)           | € 16,00         |
|   |         |                                            | Totale: € 91,00 |

che permette di salvare i dati parzialmente inseriti e ultimare la procedura in un secondo momento.

### N.B. Solo per chi accede con CIE

Se viene effettuato l'accesso tramite CIE (Carta d'Identità Elettronica) verrà richiesto di firmare l'istanza. In tal caso è necessario scaricare tutta l'istanza, firmarla di proprio pugno e caricarla nuovamente nel portale.

Si prega di far attenzione a caricare nel portale tutte le pagine della domanda, non solo quella con la firma.

## Passaggio 7) Eventuali errori di compilazione del modulo.

Se durante la fase di invio del modulo, non si generano i pagamenti e il modulo risulta in stato "in invio", si prega di inviare nuovamente l'istanza, verificando i seguenti dati:

- Sezione dati anagrafici: verificare che la provincia di nascita e residenza presente nella prima sezione dati anagrafici siano indicate come sigle (non sono consentiti nomi per esteso);
- Sezione allegati: verificare che gli allegati NON siano in formato HEIC e che superino la dimensione di 40 MB ciascuno;

Dopo aver verificato, salvare in bozza l'istanza e poi procedere nuovamente con l'invio.

# Procedura guidata al pagamento

**Passaggio 1)** Si apre una tabella contenente le indicazioni per il pagamento degli importi dovuti. Nel riquadro **"Azioni"** è necessario selezionare l'icona del *"carrello"* per visualizzare i pagamenti:

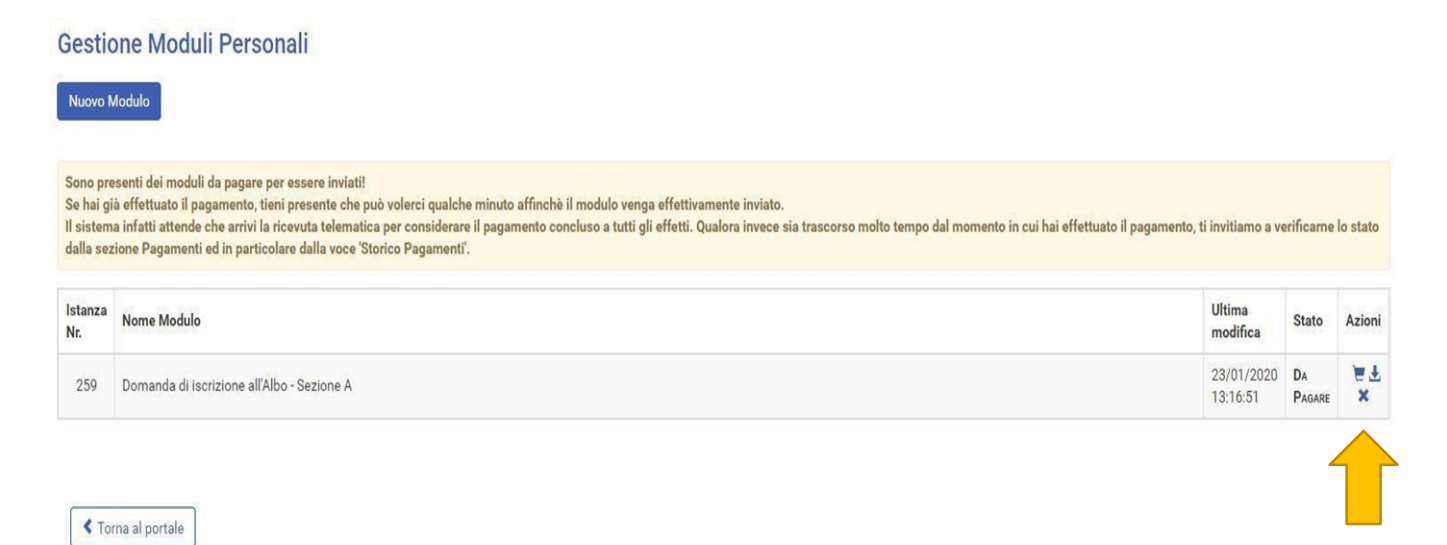

Selezionare entrambi i pagamenti, cliccare il tasto "**Paga selezionati**" e successivamente selezionare "**Conferma**".

### Non si può scaricare l'avviso di pagamento, il versamento può essere solo effettuato online.

**N.B.** se non vengono visualizzati i pagamenti, cliccare sul **tasto** "**Gestisci servizi**" e flaggare sull'autorizzazione al trattamento dei dati per i pagamenti online.

### Carrello pagamenti

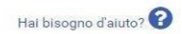

In questa pagina è possibile visualizzare tutti i pagamenti disponibili. È possibile effettuare un pagamento:

Online: tramite il servizio PagoPA
Offline: stampando l'avviso di pagamento e recarsi presso uno dei PSP abilitati

Scopri presso quali PSP puoi recarti per effettuare il pagamento

| Pagamenti disponibili         |                         |                                  |
|-------------------------------|-------------------------|----------------------------------|
| Inserito dall'Ente            | Importo 16,00 €         |                                  |
| + Istanza 259,Codici: bollo   |                         |                                  |
| Inserito dall'Ente            | Importo 75,00 €         | V 📃                              |
| + Istanza 259,Codici: diritti |                         |                                  |
|                               | Totale importi: 91,00 € |                                  |
|                               |                         | Seleziona tutti Paga selezionati |
|                               |                         |                                  |

Nuovo pagamento Paga per altro utente Storico pagamenti

Torna ai servizi

**Passaggio 2)** accedere al sistema PagoPA accedendo con **SPID** o con il proprio indirizzo email e accettare l'informativa sul trattamento dei dati di AgiD.

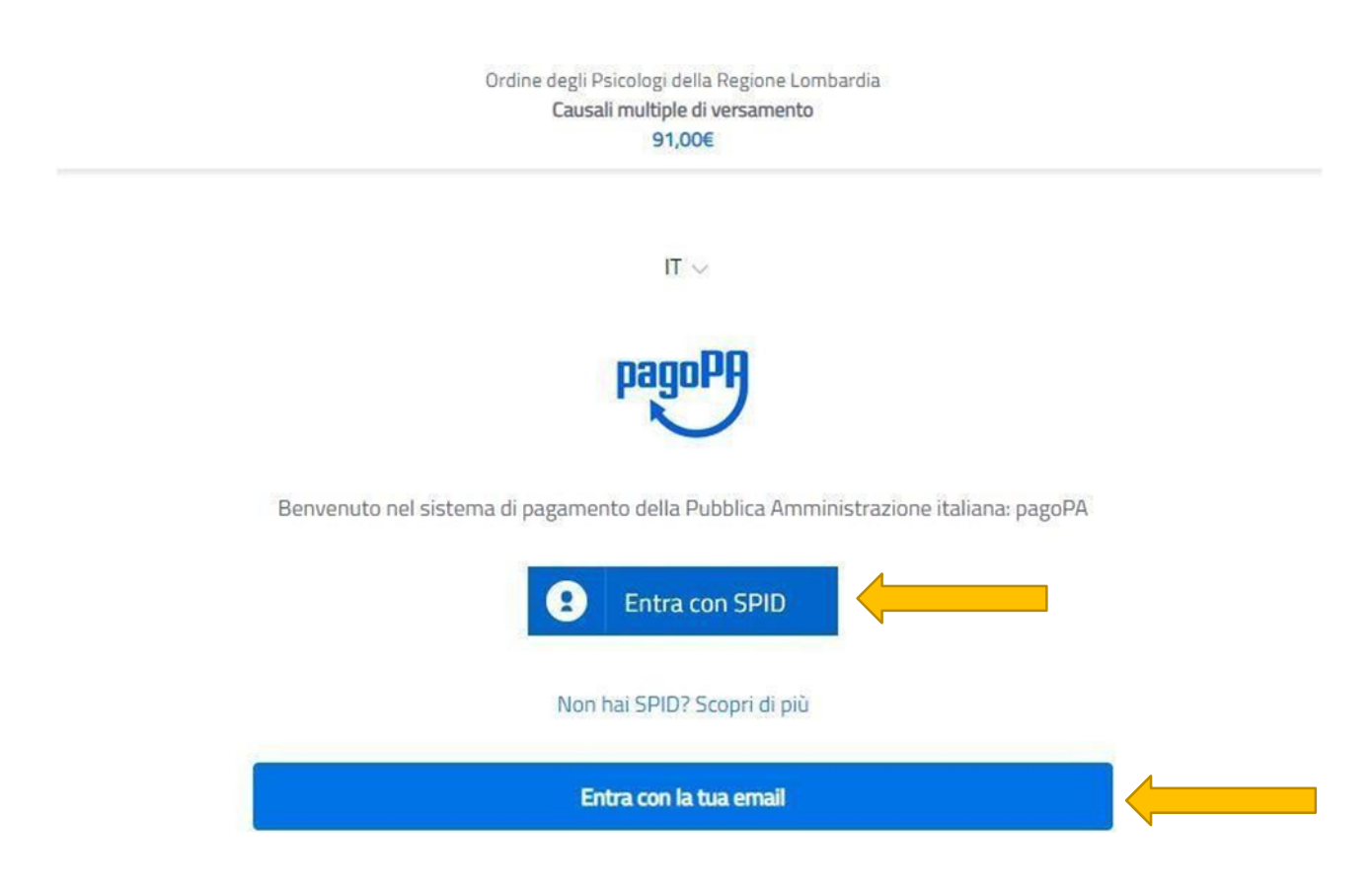

Selezionare una delle seguenti opzioni:

### 1) carta di credito/debito

**2) conto corrente**: al momento disponibile **solo per chi in possesso di un conto corrente con Intesa Sanpaolo e** tramite l'Istituto di pagamento *ICONTO (unico circuito al momento abilitato per il versamento dell'imposta di bollo)*. Per procedere al pagamento con ICONTO selezionare l'opzione "**paga senza registrarti**" e seguire le successive istruzioni.

**3) altri metodi di pagamento:** disponibile **solo** per chi in possesso di **Bancomat PAY attivo con Intesa SanPaolo e con ICONTO.** 

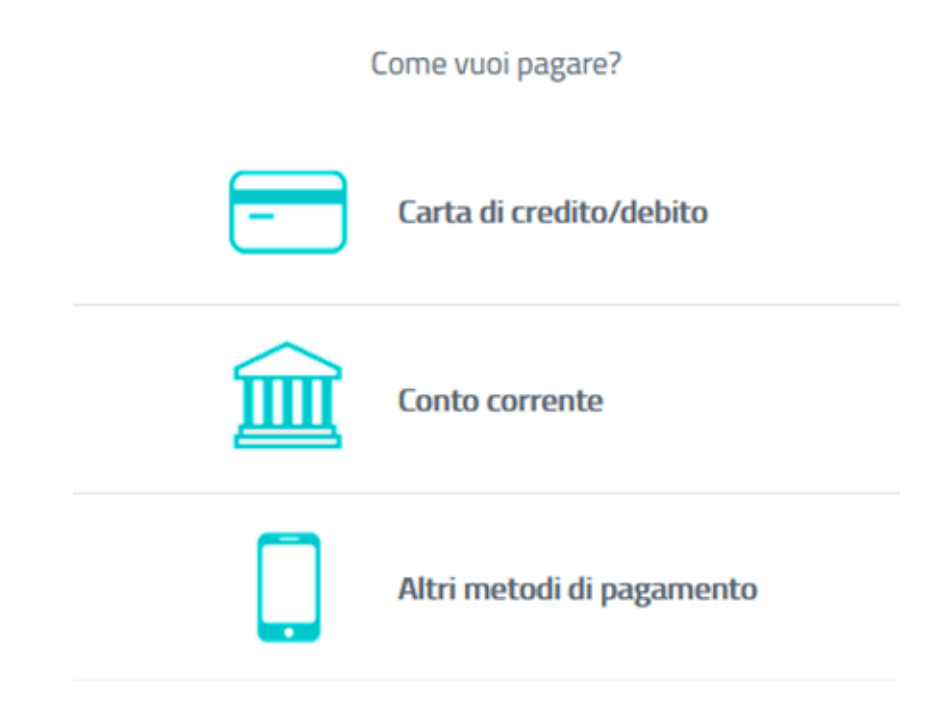

# Passaggi da seguire SOLO se viene selezionato pagamento con ICONTO.

**Passaggio 1)** Selezionare la modalità di pagamento "**ICONTO**" e di seguito la voce "**Paga senza** registrarti".

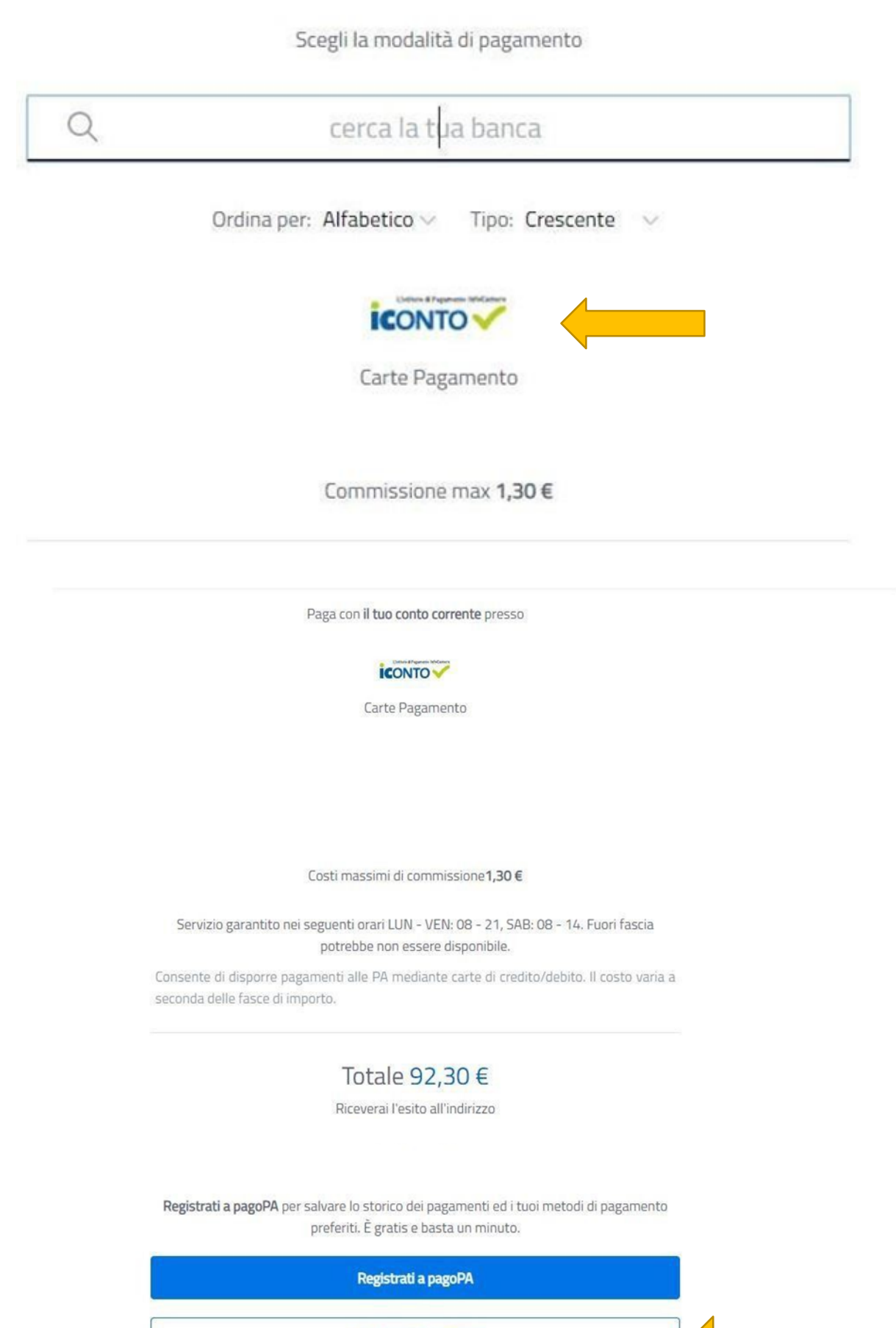

Paga senza registrarti

Passaggio 2) A questo punto è necessario inserire il proprio indirizzo email e cliccare su "esegui".

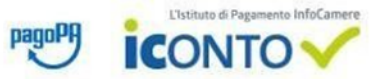

#### **Riepilogo Dati** Lista Pagamenti Data Rag. Sociale Beneficiario Iban Beneficiario Importo Divisa Causale esecuzione Ordine degli Psicologi della 23-01-2020 IT58I056960160200008645X71 75,00 EUR /RFB/720023178352510/75.00/TXT/Istanza 259,Codici: diritti Lombardia /RFB/720023900308169/16.00/TXT/Istanza 259,Codici: bollo\_01190000175639\_2 23-01-2020 ICONTO srl 16,00 EUR 019 1,30 EUR 23-01-2020 ICONTO srl Commissioni Pagamenti 92,30 EUR Totale Per procedere con il pagamento è necessario prendere visione dei seguenti documenti\*: Foglio informativo (335.87 KB) Informativa privacy (176.13 KB) Dichiaro di aver scaricato, letto e salvato i documenti sopra riportati.\* E-mail alla quale inviare l'attestazione di pagamento\* \* Campi obbligatori ANNULLA ESEGUI

### Passaggio 3) Infine selezionare la modalità di pagamento.

| Altri Pagamenti / Other<br>Payments       |
|-------------------------------------------|
| Altri Pagamenti / Other<br>Payments       |
|                                           |
| masterposs                                |
| 92,30 EUR<br>8841-2020-0000000000000002YB |
|                                           |